### ООО «СКБ ТЕЛСИ»

## HostCall Beacon

#### Руководство по эксплуатации

Версия 09/19

Москва 2019 Программа «HostCall Beacon» позволяет редактировать и программировать необходимые изображения в маяк. После запуска программы на экране отобразится окно, представленное на Рисунке 1.

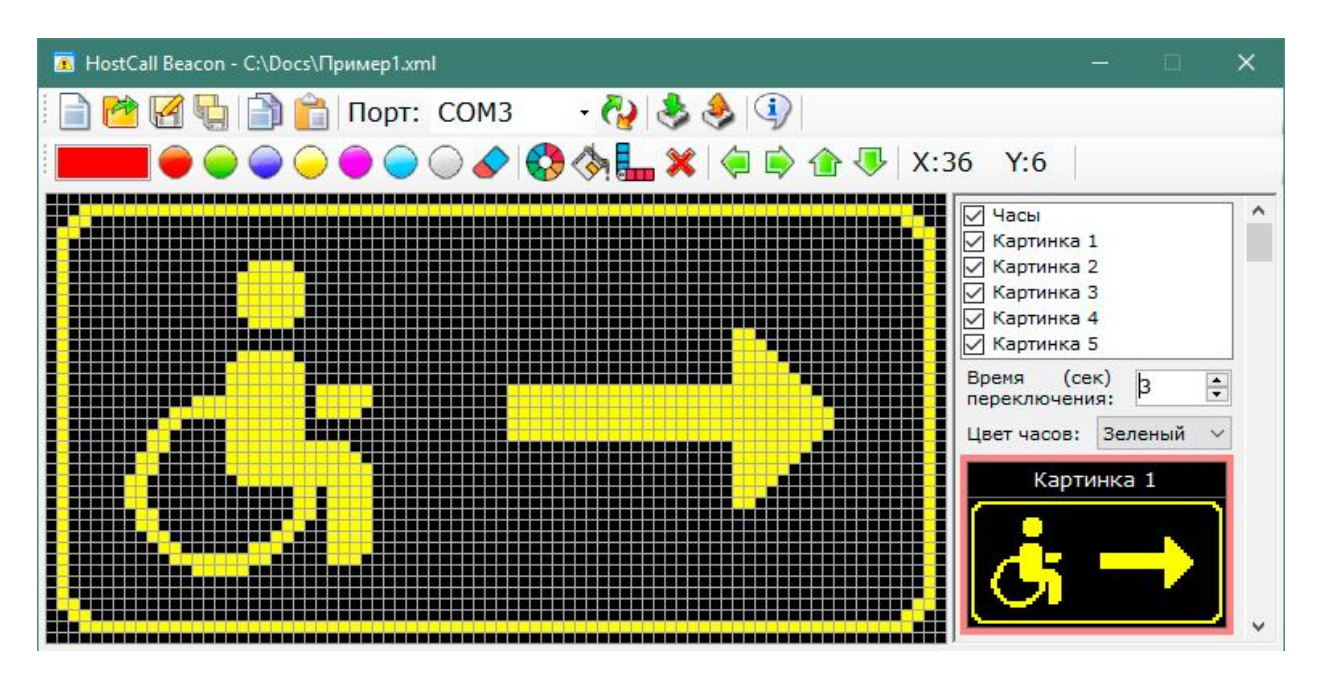

Рисунок 1. Внешний вид программы

В верхней части экрана располагается главное меню, изображенное на Рисунке 2.

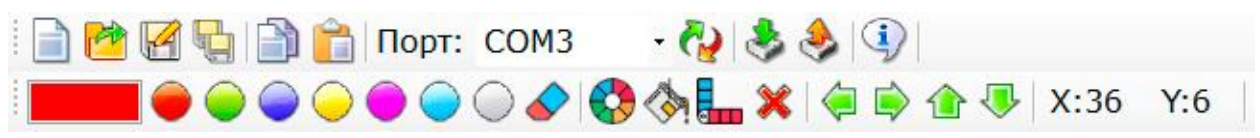

Рисунок 2. Главное меню программы

Описание элементов главного меню приведено в Таблице 1.

| Элемент меню | Описание элемента                                            |
|--------------|--------------------------------------------------------------|
|              | Создать новый файл                                           |
|              | Открыть файл для редактирования                              |
|              | Сохранить файл в папку на диск                               |
|              | Сохранить в открытый файл                                    |
|              | Копирование текущей редактируемой картинки в буфер<br>обмена |
| Ê            | Вставка картинки из буфера в текущую редактируемую картинку  |
| Поле «Порт»  | Отображает список доступных в системе СОМ-портов             |
| <b>S</b>     | Обновить список доступных в системе СОМ-портов               |
|              | Считывание всех параметров из маяка                          |
|              | Загрузка всех параметров в маяк                              |

Таблица 1. Элементы главного меню

| I)             | Справка о программе                                                                                                    |
|----------------|----------------------------------------------------------------------------------------------------|
|                | Отображает текущий выбранный цвет                                                                                                    |
|                | Выбор цвета редактирования                                                                                                    |
|                | Ластик                                                                                                    |
|                | Замена редактируемой картинки текущим выбранным цве-                                                                                                    |
| (\$P_i         | Заливка всего поля текущим выбранным цветом                                                                                                    |
|                | Инверсия картинки текущим выбранным цветом (все нари-<br>сованные точки заменяются черным цветом, а все пустые<br>точки заменяются текущим выбранным цветом) |
| ×              | Очистка редактируемой картинки                                                                                                    |
| \$\Bar{\Phi}\$ | Сдвиг всей картинки в соответствующем направлении                                                                                                    |
| X:36 Y:6       | Отображение текущего положения курсора мыши в поле редактирования картинки                                                                                   |

В правой части окна расположено боковое меню, пример отображения которого представлен на Рисунке 3.

| 🗸 Часы                | ^ |  |
|-----------------------|---|--|
| 🔽 Картинка 1          |   |  |
| Картинка 2            |   |  |
| Картинка 3            |   |  |
| И Картинка 4          |   |  |
| Картинка 5            |   |  |
|                       |   |  |
| Время (сек) В         |   |  |
| переключения:         |   |  |
| Цвет часов: Зеленый 🗸 |   |  |
|                       |   |  |
|                       |   |  |
| картинка т            |   |  |
| картинка 1            |   |  |
|                       |   |  |
|                       |   |  |
|                       |   |  |
|                       |   |  |

Рисунок 3. Боковое меню

В боковом меню галочками выбираются отображаемые на экране маяка картинки. При выборе пункта «Часы», на экране маяка будет отобраться текущее время и дата.

Для того, чтобы параметры были сохранены в маяк необходимо, чтобы в поле с галочками был выбран как минимум один пункт.

В пункте «Время переключения» задается время переключения между картинками, составляющее от 0 до 100 секунд. При установленном значении «0» время переключение между картинками будет составлять около 0,3 секунд. Если выбрана только одна картинка, то установка данного параметра не требуется.

В поле «Цвет часов» выбирается цвет отображения текущего времени и даты на экране маяка. Если напротив пункта «Часы» не установлена галочка, то на экране маяка время и дата отображаться и будут и установки параметра в данном поле не требуется.

В полях «Картинка 1» - «Картинка 5» отображаются миниатюры редактируемых картинок. При нажатии на одну из этих миниатюр, картинка отобразится в поле для редактирования. О выборе соответствующей картинки для редактирования будет свидетельствовать красная обводка выбранной миниатюры.

Поле редактирования картинки представлено на Рисунке 4. Редактирование картинки идет путем нажатия левой кнопки мыши в поле редактирования. При нажатии левой кнопки мыши и удержании ее при перемещении курсора в поле редактирования будет формироваться изображение, соответствующее траектории движения курсора до того момента, пока левая кнопка мыши не будет отпущена. Для удаления нежелательной точки необходимо в поле редактирования, в соответствующей клетке нажать правую

кнопку мыши, либо выбрать в меню значок 💙 и левой кнопкой мыши стереть лишние точки.

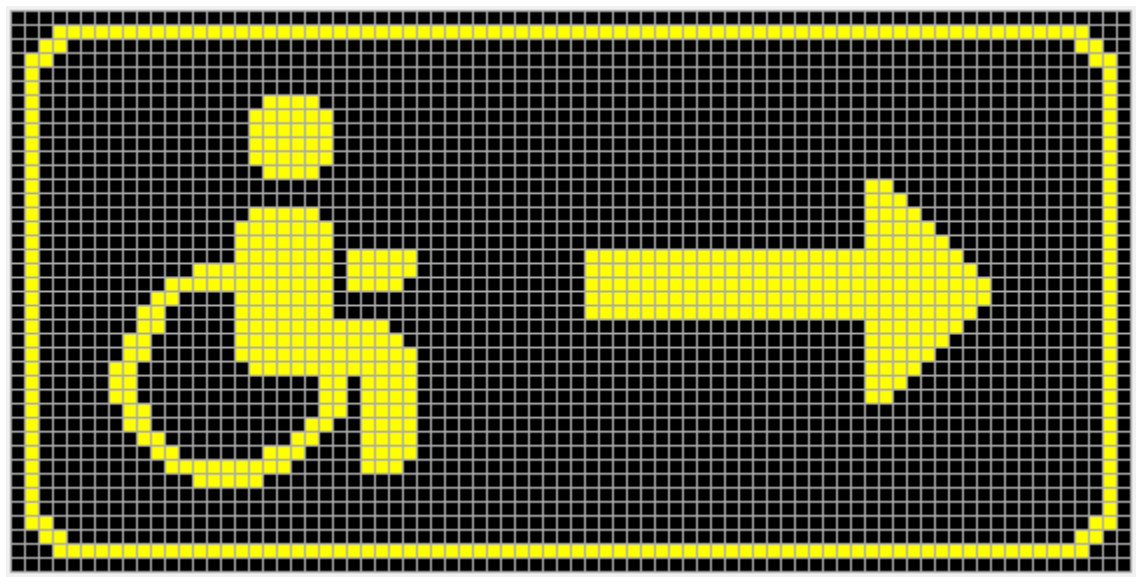

Рисунок 4. Поле редактирования картинки

Описание алгоритма программирования

После установки всех параметров в программе и формирования картинок, необходимо подключить преобразователь интерфейса «MP-251W3» к соответствующим клеммам маяка и к компьютеру. Произвести необходимую настройку преобразователя интерфейсов на персональном компьютере. Запустить программу «HostCall Beacon» на компьютере.

Затем подать питание на маяк и для программирования нажать кнопку 🍼 . После чего произойдет программирование маяка. После программирования маяк автоматически перейдет в рабочий режим.

Первоначально в маяк загружено 5 тестовых картинок. И при первом запуске будет отображено текущее время, 5 тестовых картинок с периодом переключения 3 секунды. В случае успешного программирования будет отображено окно, с надписью «Данные успешно сохранены». В противном случает отобразится окно, в котором будет выведено сообщение с ошибкой. При этом необходимо перепроверить все соединения, правильность выбора порта в соответствующем поле, после чего повторить операцию программирования.

Для считывания всех параметров из маяка необходимо нажать кнопку *mocne* чего произойдет считывание параметров и картинок из маяка, которые можно отредактировать, а также сохранить в файл на жесткий диск компьютера.

Для установки даты и времени необходимо нажать кнопку «Меню» панели, находящейся на лицевой панели маяка. После этого маяк перейдет в режим редактирования даты и времени, о чем будет свидетельствовать мигающий параметр. Для перехода к следующему изменяемому параметру необходимо повторно нажать кнопку

«Меню». Кнопками Стрелками «Вверх» (Ф) и «Вниз» (文) устанавливается требуемое значение изменяемого параметро. Для сохранения установленных значений необходимо

нажать кнопки «ОК» (ОК) . Если в течение 15 секунд в режиме редактирования даты и времени не нажата ни одна кнопка, то маяк автоматически перейдет в основной режим работы без сохранения внесенных изменений.

ООО «СКБ ТЕЛСИ» Тел/факс.(495)120-48-88 , info@telsi.ru, <u>www.telsi.ru</u>

| Для записей |
|-------------|
|             |
|             |
|             |
|             |
|             |
|             |
|             |
|             |
|             |
|             |
|             |
|             |
|             |
|             |
|             |
|             |
|             |
|             |
|             |
|             |
|             |
|             |
|             |

| Для записей |
|-------------|
|             |
|             |
|             |
|             |
|             |
|             |
|             |
|             |
|             |
|             |
|             |
|             |
|             |
|             |
|             |
|             |
|             |
|             |
|             |
|             |
|             |
|             |
|             |

| Для записей |
|-------------|
|             |
|             |
|             |
|             |
|             |
|             |
|             |
|             |
|             |
|             |
|             |
|             |
|             |
|             |
|             |
|             |
|             |
|             |
|             |
|             |
|             |
|             |
|             |

# ООО «СКБ ТЕЛСИ»

#### СИСТЕМЫ СВЯЗИ И БЕЗОПАСНОСТИ

- > Директорская, диспетчерская связь
- Офисные АТС
- > Селекторы
- > Переговорные устройства
- Системы палатной сигнализации и связи для больниц
- > Озвучивание конференц-залов
- > Системы громкого оповещения и трансляции
- > Системы записи переговоров
- > Системы контроля доступа
- ▶ Компоненты систем видеонаблюдения
- > Аудио и видео домофоны
- Телефонные аппараты (в том числе без номеронабирателя)
- > Факсы
- > Источники бесперебойного питания
- ≻ Кроссовое оборудование
- > Кабели, монтажные материалы
- > Монтаж, сервис

Тел./факс: (495) 120-48-88 http://www.telsi.ru e-mail: info@telsi.ru